# Safety first.

#### Protection against cyber attacks: We are introducing 2-factor authentication (2FA).

Recent incidents at the universities in Karlsruhe, Furtwangen and Villingen-Schwenningen show that cybercrime against universities is on the rise. The attack is often carried out via phishing: criminals use fake emails to gain access to a university's systems.

We want to further strengthen the protection of the university of applied sciences Offenburg against cyber attacks. That is why we introduced two-factor authentication (2FA) at the end of 2023. With 2FA, employees and students can effectively protect themselves against phishing.

### How does 2FA work?

With 2FA, you use another factor in addition to the user password, such as a smartphone or hardware token, to log in. This secures your user account twice against unauthorized access. Many of you are already familiar with this procedure from online banking (SMS/TAN).

Our systems converted to 2FA on December 4 2023. After that, logging in to VPN, Moodle, Filr and Mail (google workspace has it's own 2FA) only works with 2FA. Furthermore, additional services will only be accessible in the university network (on site) or via VPN.

## Contents

| Quickstart Guide                                         | 2  |
|----------------------------------------------------------|----|
| Registration (AA-Portal)                                 | 2  |
| Login                                                    | 5  |
| -<br>FAQ                                                 | 7  |
| Alternative methods                                      | 7  |
| TOTP / HSO-Token / Google-Auth / Microsoft Authenticator | 7  |
| Google/Microsoft Authenticator                           | 9  |
| FIDO2 (Yubikey, USB-Stick)                               | 10 |
| More alternatives                                        | 13 |
| Emergency password / lost device / broken device         | 13 |
| New Smartphone                                           | 13 |
|                                                          |    |

Last changed: 10.11.2023

## **Quickstart Guide**

In order for a device to be used as a second factor, it must be registered first. The device is then assigned to your campus user account and can then be used for 2FA logins together with your campus username and password.

The setup only takes a few minutes.

## **Registration (AA-Portal)**

Registration is done via https://2fa.cit.hs-offenburg.de/account/

1. Log in with your campus user name and password

| H   | 2-Faktor-Authentifizierung - Hochschule Offenburg                                                                                                    |
|-----|----------------------------------------------------------------------------------------------------|
|     | Username                                                                                                    |
|     |                                                                                                    |
|     | Next                                                                                                    |
|     | © 2013-2023 Open Text                                                                                                    |
| < - | Your user password (LDAP) is already registered automatically. C  2fa.cit.hs-offenburg.de/account/ 2-Faktor-Authentifizierung - Hochschule Offenburg       |
| Au  | thentication Methods                                                                                                    |
| OTF | olled methods are authenticators that you have already enrolled, and can be used to sign in.<br><sup>2</sup> methods are one-time password authenticators. |
| You | r Enrolled Single Methods for sign in                                                                                                    |
|     |                                                                                                    |
|     | Automatisch<br>erstellt<br>LDAP-Passwort                                                                                                    |

3. Various possible methods are offered to you. The simplest and most straightforward option is the smartphone method. Click on the smartphone symbol.

(Alternative methods without smartphone: see below)

## Available Methods for Enrollment

Select an authentication method for enrollment. Once enrolled, the method can be used for sign in. OTP methods are one-time password authenticators.

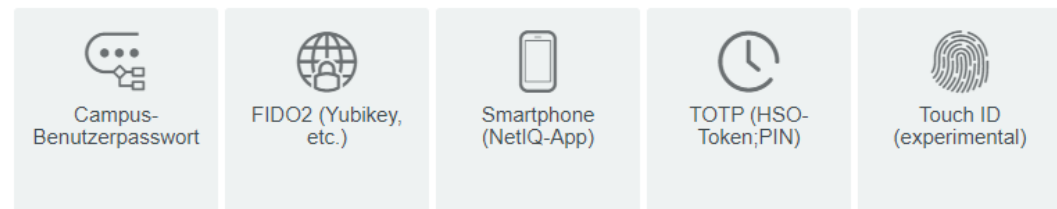

4. Download the NetIQ Advanced Authentication app to your smartphone.

You can find the app in the Google Playstore/Apple Appstore.

The app is free of charge.

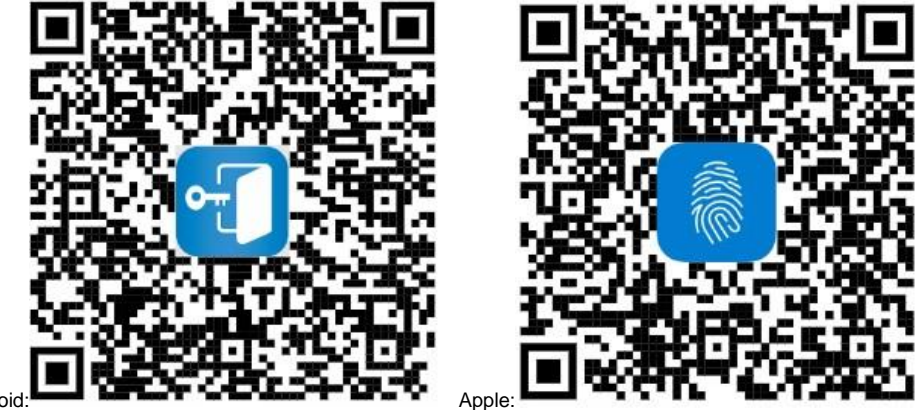

Android:

You must set your own PIN for the app. You can also store your fingerprint (Android) or FaceID (Apple) in the settings later as an alternative.

In case the NetIQ app does not work on your smartphone, because your Android/iOS version is too old, you can still register 2FA via your smartphone. 2FA then works via TOTP with Google/Microsoft Autheticator, the instructions for this can be found under "Alternative methods" -> "TOTP / HSO-Token / Google-Auth /MS authenticator".

#### 5. Get the QR Code

## Smartphone (NetIQ-App)

The Smartphone method allows authentication with your smartphone. It is an out-of-band authentication. The NetlQ Advanced Authentication application sends a push message to your smartphone, which you can accept or reject. Installing the NetlQ Advanced Authentication mobile app on your smartphone is required.
Display Name
My Smartphone (NetlQ-App)

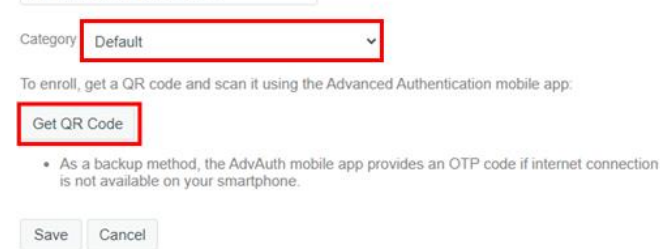

6. Scan the QR code with your NetIQ app. To do this, click on the blue plus-symbol in the app.

(for Apple/IOS the plus is at the top)

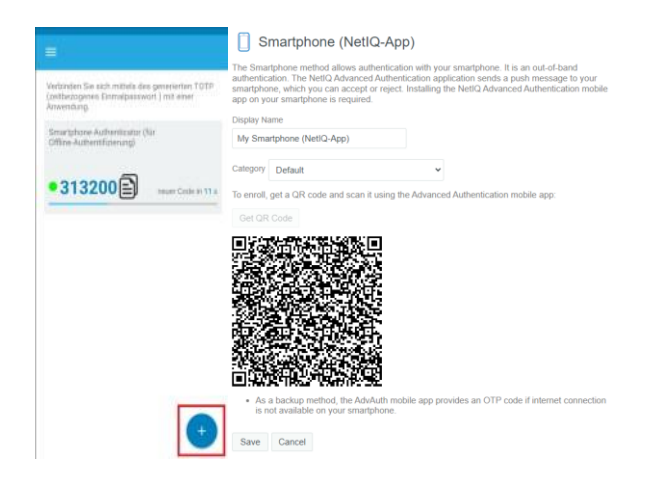

## 7. Once the code has been scanned, click on Save

## Smartphone (NetIQ-App)

The Smartphone method allows authentication with your smartphone. It is an out-of-band authentication. The NetlQ Advanced Authentication application sends a push message to your smartphone, which you can accept or reject. Installing the NetlQ Advanced Authentication mobile app on your smartphone is required.

| Display N          | ame                                                   |                                   |                                 |            |
|--------------------|-------------------------------------------------------|-----------------------------------|---------------------------------|------------|
| My Sma             | artphone (NetIQ-App)                                  |                                   |                                 |            |
| Category           | Default                                               | ~                                 | 1.                              |            |
| 🕑 Enr              | ollment is complete                                   |                                   |                                 |            |
| To enroll,         | , get a QR code and scan                              | it using the Advanced             | Authentication mobile app:      |            |
| Get QF             | Code                                                  |                                   |                                 |            |
|                    |                                                       |                                   |                                 |            |
|                    |                                                       |                                   |                                 |            |
| • As<br>is r<br>2. | a backup method, the Ad<br>tot available on your smar | vAuth mobile app prov<br>rtphone. | rides an OTP code if internet ( | connection |
| Save               | Cancel                                                |                                   |                                 |            |
|                    | and factor should n                                   | ow be displayed                   |                                 |            |

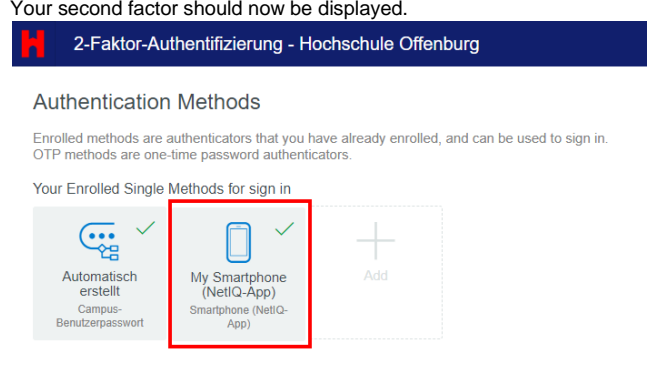

The registration of your second factor is now complete. If you do not wish to register another factor, you can log out and leave the page.

## Login

Once you have registered your second factor, this will be required for future logins (VPN, Moodle, Filr).

Try logging in.

After entering your user name + password, another factor will be requested. Depending on the login, the user name and password will be requested separately.

If several second factors are registered, the desired method is asked for:

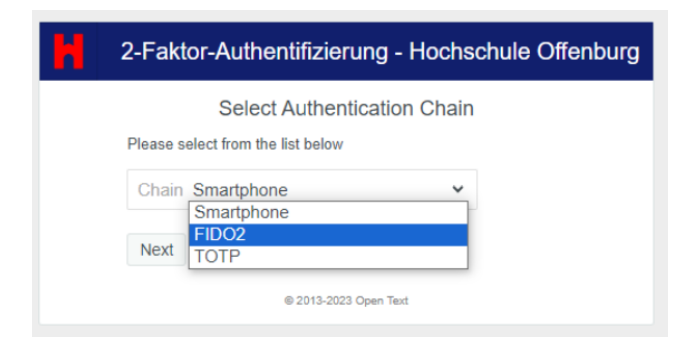

The following window appears for the smartphone method:

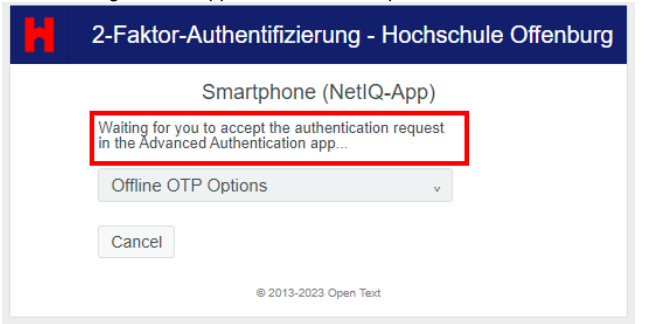

Open the NetlQ Advanced Authentication app on your smartphone and wait a moment. A dialog box with an "Accept" button will appear on your smartphone.

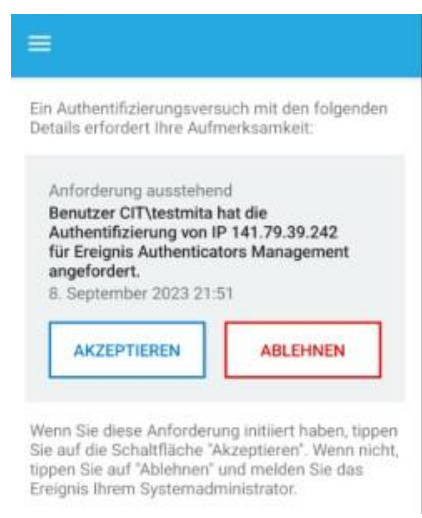

After tapping on "Accept", you will be automatically logged in. Wait a moment, the process may take a while.

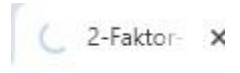

If your smartphone is offline and you do not get an "Accept" dialog box, you can use the Offline OTP option.

| 2-Faktor-Authentifizierung - Hochschu                                                                                | ule Offenburg |
|----------------------------------------------------------------------------------------------------|---------------|
| Smartphone (NetIQ-App)<br>Waiting for you to accept the authentication request<br>in the Advanced Authentication app |               |
| Offline OTP Options                                                                                                  |               |
| Cancel                                                                                                    |               |
| © 2013-2023 Open Text                                                                                                |               |

Enter the code from your NetIQ app and click on "Next".

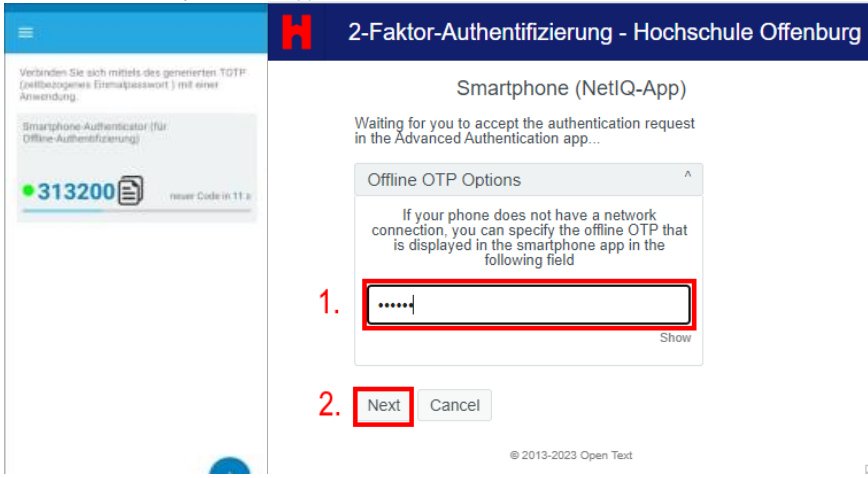

## FAQ

## **Alternative methods**

You can register additional factors as you wish via https://2fa.cit.hs-offenburg.de/account/

If you do not want to use your smartphone, you can use a token generator such as TOTP or FIDO2

#### TOTP / HSO-Token / Google-Auth / Microsoft Authenticator

One-time password tokens are small devices the size of key chains that have a button and a display with 6 digits.

For 2FA login with one-time password tokens, you must press the button on the device after logging in with your campus user name and password and then enter the 6 digits displayed.

The term TOTP has also become established for this method. (Time Based One Time Password).

Employees and lecturers can obtain the HSO token (TOTP) from Campus IT (B205c).

Students can borrow the HSO token from the university library in Offenburg or Gegenbach.

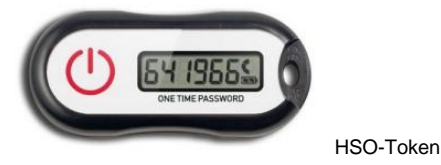

Alternatively, apps such as Google/MS Authenticator can also be used as a one-time password generator.

Google < Authenticator

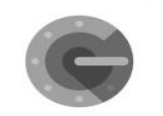

#### Log in to https://2fa.cit.hs-offenburg.de/account/ . Click on the plus sign. @ 2fa.cit.hs-offenburg.de/account/ 4 $\rightarrow$

C

### 2-Faktor-Authentifizierung - Hochschule Offenburg

#### Authentication Methods

Enrolled methods are authenticators that you have already enrolled, and can be used to sign in. OTP methods are one-time password authenticators.

Your Enrolled Single Methods for sign in

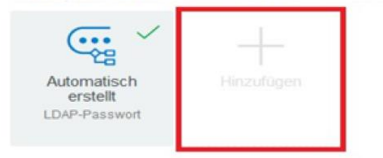

### Choose TOTP.

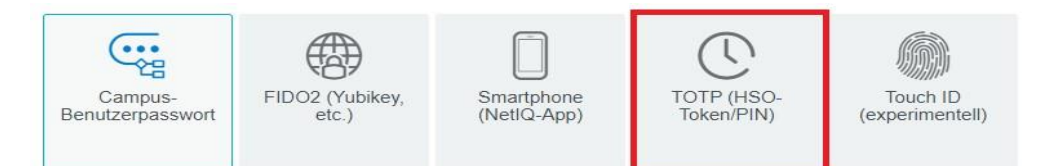

#### For the HSO-Token:

### Click on "OATH-Token".

## **(** TOTP (HSO-Token;PIN)

The Time-based One-time Password (TOTP) method generates an OTP through a hardware OTP token or the NetIQ Advanced Authentication mobile app. Once generated, the OTP must be used within a specified timeframe.

| Display Name                                  |   |
|-----------------------------------------------|---|
| My TOTP (HSO-Token;PIN)                       | ] |
| Category Default                              | ~ |
| Service Name                                  | 1 |
| Account Name                                  |   |
| Enroll this method using one of the following |   |

- In the OATH Token section, specify the OATH Token Serial Number, which is usually found on the back of the token. Generate and specify an OTP from the token.
- · Click Get QR Code, then scan the QR code using a smartphone app. · Specify a Manual TOTP by adding Secret and Period values.

| OATH Token  | ~      |
|-------------|--------|
| Get QR Code |        |
| Manual TOTP | $\sim$ |
| Save Cancel |        |

The serial number can be found on the back of the device (under Barcode). You

can obtain the one-time password (PIN) by pressing the red button.

| OATH Token               |   | ^ |
|--------------------------|---|---|
| OATH Token Serial Number |   |   |
|                          |   |   |
| One-time Password (OTP)  |   |   |
|                          | 8 |   |

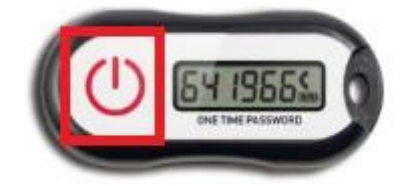

Then click on Save. Your hardware token has been added

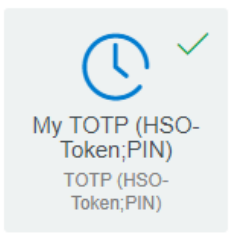

## Google/Microsoft Authenticator (or similar Apps):

Get the QR code and scan the code with your app.

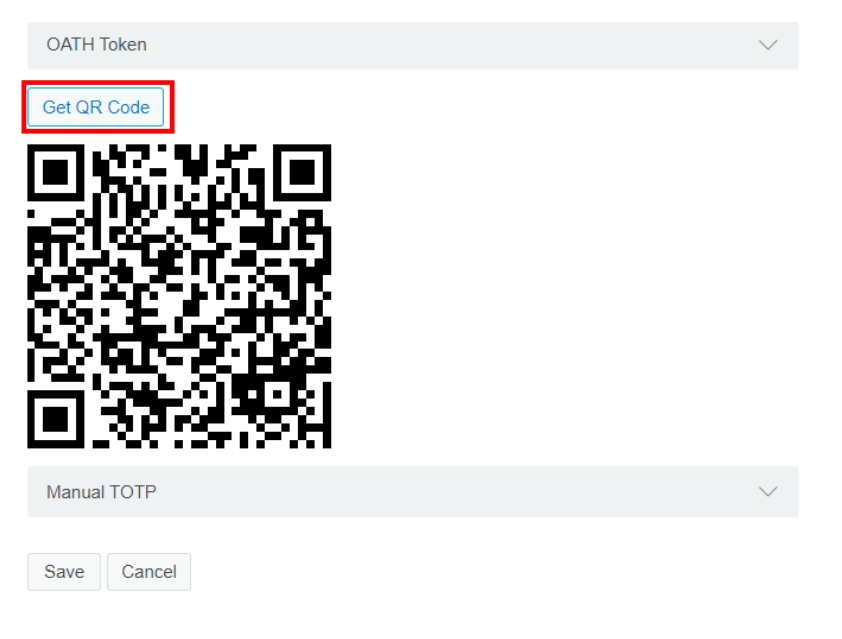

Then click on Save.

Log in as usual with user name + password.

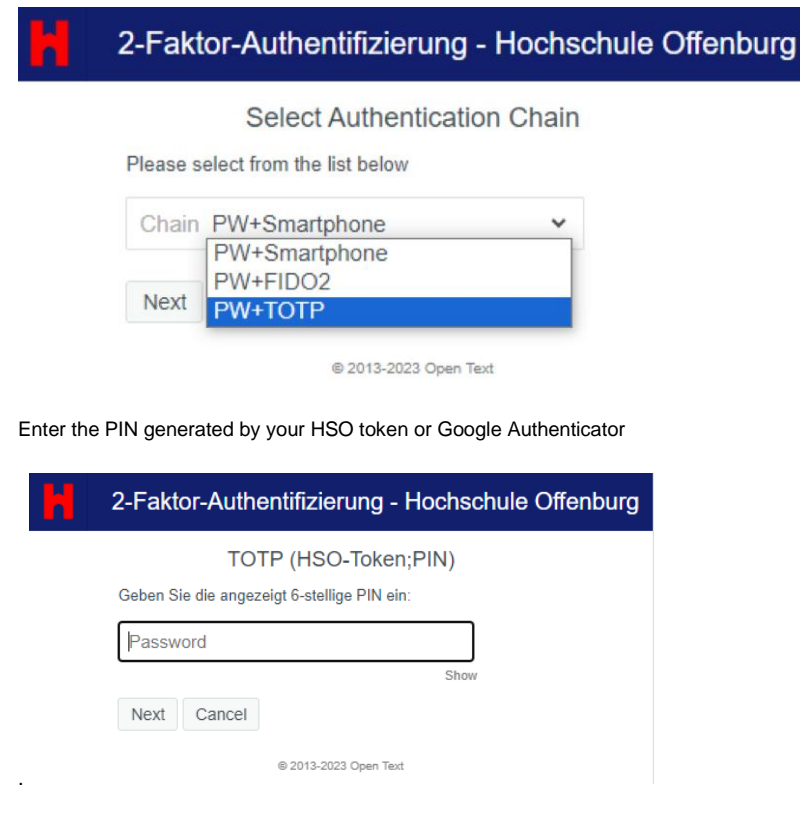

Click on Next.

## FIDO2 (Yubikey, USB-Stick)

A Yubikey (also known as a FIDO2 stick) is a special USB stick that can be carried as a key chain. For 2FA login, the Yubikey must be plugged into the PC/notebook; after logging in with the campus username and password, a touch button on the Yubikey must be touched - this completes the login.

Yubikeys have different functions - we only support the method called "FIDO2"; this is also the name under which the method appears in the user interface of programs.

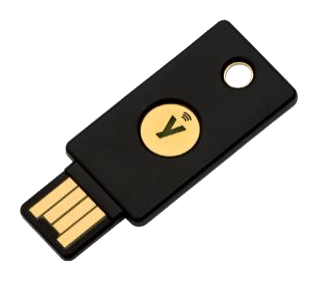

Log in to https://2fa.cit.hs-offenburg.de/account/ .

Click on the plus sign.

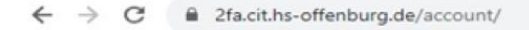

## 2-Faktor-Authentifizierung - Hochschule Offenburg

## Authentication Methods

Enrolled methods are authenticators that you have already enrolled, and can be used to sign in. OTP methods are one-time password authenticators.

Your Enrolled Single Methods for sign in

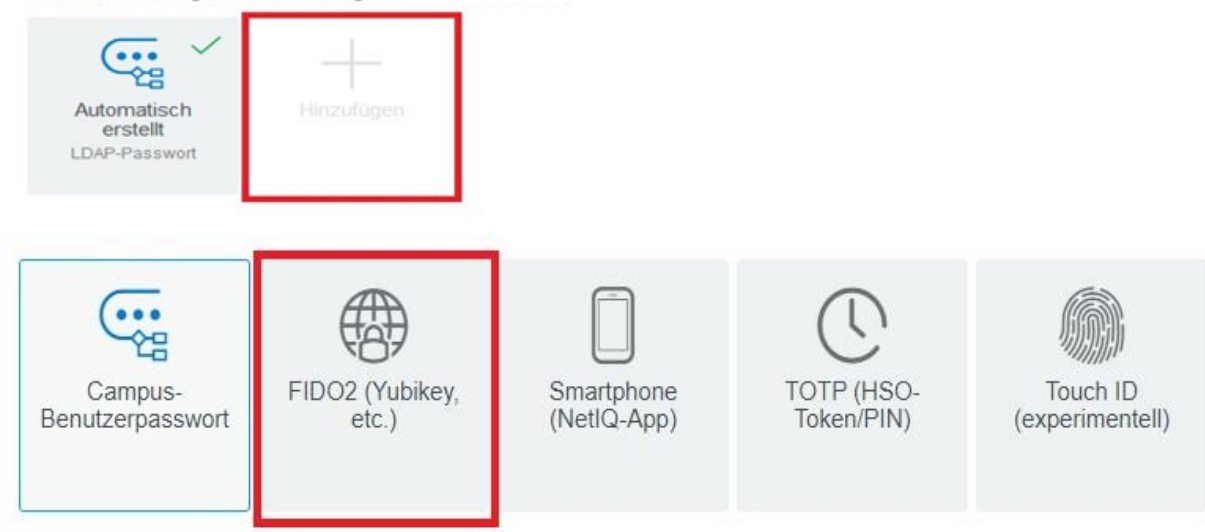

Insert your FIDO2 stick (Yubikey) into a USB port on your computer.

#### Click on "Detect Device"

## FIDO2 (Yubikey, etc.)

The FIDO2 method is an improvement to the FIDO U2F method that uses the Web Authentication standard, offering a high degree of security even without an accompanying password. FIDO2 can authenticate using phones, U2F devices, and more.

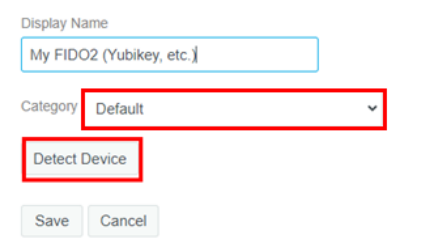

#### Follow the instructions and click ok.

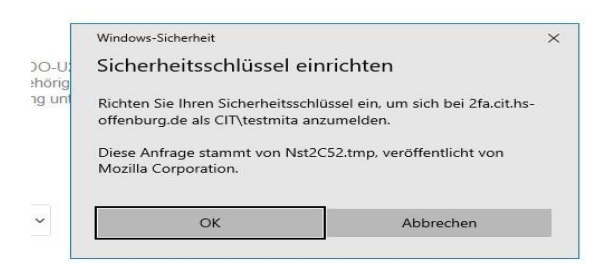

| Windows              | -Sicherheit                                              |                                       |  |
|----------------------|----------------------------------------------------------|---------------------------------------|--|
| Setup                | fortsetzen                                               |                                       |  |
|                      |                                                          |                                       |  |
| Dadurcl<br>Ihres Sid | n wird 2fa.cit.hs-offenburg<br>herheitsschlüssels angeze | j.de die Marke und das Modell<br>eigt |  |

## Tap on your Yubikey/Fido2 stick.

| Windows-S | Sicherheit |               | × |
|-----------|------------|---------------|---|
| Setup     | fortsetzen |               |   |
|           |            | 8             |   |
|           | Tippen S   | ie auf Ihren  |   |
|           | Sicherhe   | itsschlüssel. |   |
|           |            | Abbrechen     |   |

#### Click on Save.

| FIDO2 (Yubikey, |
|-----------------|
|-----------------|

The FIDO2 method is an improvement to the FIDO U2F method that uses the Web Authentication standard, offering a high degree of security even without an accompanying password. FIDO2 can authenticate using phones, U2F devices, and more.

| Display Na | ame                |   |
|------------|--------------------|---|
| My FIDO    | 02 (Yubikey, etc.) |   |
| Category   | Default            | ~ |
| 🕑 Enro     | llment is complete |   |
| Detect [   |                    |   |
|            |                    |   |
| Save       | Cancel             |   |

Log in as usual with user name + password.

Select FIDO2 as the login method.

| Н | 2-Fak    | tor-Authentifizierung          | g - Hochschule Offenburg | ] |
|---|----------|--------------------------------|--------------------------|---|
|   |          | Select Authenticat             | tion Chain               |   |
|   | Please s | elect from the list below      |                          |   |
|   | Chain    | PW+Smartphone<br>PW+Smartphone | ~                        |   |
|   | Next     | PW+FIDO2<br>PW+TOTP            |                          |   |

@ 2012-2023 Onen Text

Insert the FIDO2 stick/Yubikey into a USB port on your PC.

FIDO-2.0-Authentifizierung (Fast Identity Online Device 2.0) Tippen Sie auf Itre FIDO-2.0 (Fast Identity Online-2.0-Geitt zum Authentifizieren

@ 2013-2023 Open Text

| Abbreche | n |
|----------|---|
|          |   |
|          |   |
|          |   |

| Vindows-Sicherheit                                    |                                                | ×  |  |
|-------------------------------------------------------|------------------------------------------------|----|--|
| Sicherstellen                                         | , dass Sie es sind                             |    |  |
| Bitte melden Sie sich bei 2fa.cit.hs-offenburg.de an. |                                                |    |  |
| Diese Anfrage sta<br>Mozilla Corporatio               | mmt von Nist2C52.tmp, veröffentlicht vo<br>on, | 20 |  |
|                                                       | ð                                              |    |  |
| Т                                                     | ippen Sie auf Ihren                            |    |  |
| S                                                     | icherheitsschlüssel.                           |    |  |
| S                                                     | icherheitsschlüssel.                           | _  |  |

Tap on the FIDO2 stick

#### More alternatives

Campus IT supports the methods described above (one-time password/TOTP, Yubikey/FIDO2, smartphone method).

In some cases, other methods may be offered, but these are not actively supported by Campus IT. If everything works, great - if not, unfortunately we can't help.

At the moment, this mainly applies to "Touch ID" for Macs. Some colleagues report that the method works, the handling is similar to Yubikey /FIDO2.

We are still checking whether "Windows Hello" is also useful - the method may disappear from the list again.

## Emergency password / lost device / broken device

If you forget your smartphone/token or it is no longer functional, you can obtain a one-day emergency password from Campus IT on site (B205c) or register a new second factor.

The emergency password is valid as a second factor for this day.

## **New Smartphone**

If you use the smartphone method and have a new smartphone, you can register 2FA for your new device.

You will still need your old device for the registration.

If your old smartphone is broken or lost, we will need to reset your second factor.

To do this, come by on site in B205c (bring your ID!) or write a ticket to helpdesk@hs-offenburg.de

## Register 2FA for new device yourself:

Install the NetIQ-App (see "Quickstart") on your new device and go to https://2fa.cit.hs-offenburg.de/account to change your 2-factor authentication.

Log in as usual with your username + PW + 2FA (old smartphone)

#### Click on the already existing registered smartphone method

## Authentication Methods

Enrolled methods are authenticators that you have already enrolled, and can be used to sign in. OTP methods are one-time password authenticators.

Your Enrolled Single Methods for sign in

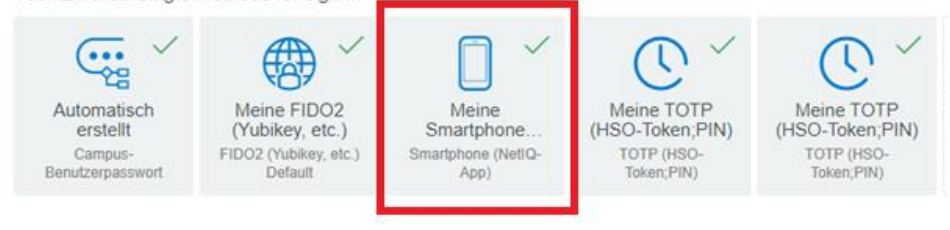

- 1. Click on "Get QR Code"
- 2. Scan QR Code with new Device
- 3. Click on "Save"

## 📋 Smartphone (NetIQ-App) 🗸 🛍

The Smartphone method allows authentication with your smartphone. It is an out-of-band authentication. The NetlQ Advanced Authentication application sends a push message to your smartphone, which you can accept or reject. Installing the NetlQ Advanced Authentication mobile app on your smartphone is required.

Display Name

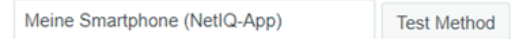

#### Category Default

To enroll, get a QR code and scan it using the Advanced Authentication mobile app:

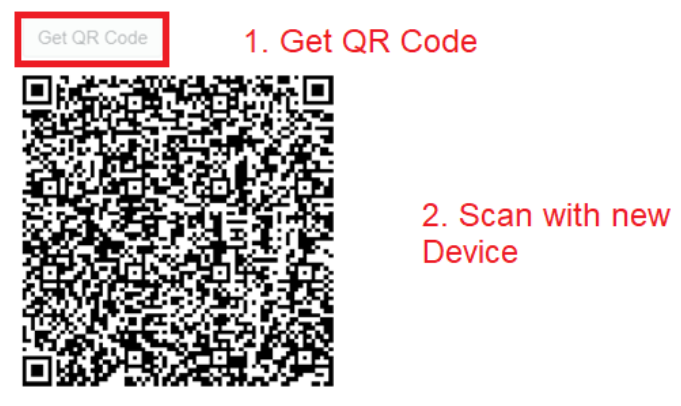

 As a backup method, the AdvAuth mobile app provides an OTP code if internet connection is not available on your smartphone.

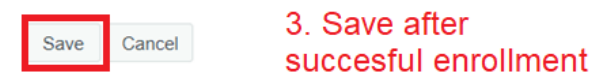

Important:

There must always be a smartphone registered with the "Default" category. If you create another smartphone method (second device) and delete the default method, you will exclude yourself from your account!